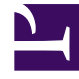

## **GENESYS**<sup>®</sup>

This PDF is generated from authoritative online content, and is provided for convenience only. This PDF cannot be used for legal purposes. For authoritative understanding of what is and is not supported, always use the online content. To copy code samples, always use the online content.

### Genesys Engage cloud Reporting Guide

How can I use templates to simplify widget creation?

5/9/2025

# How can I use templates to simplify widget creation?

#### Important

This content may not be the latest Genesys Engage cloud content. To find the latest content, go to Reporting in Genesys Engage cloud.

Did you know that you can create and use Genesys Pulse templates to simplify widget creation? Any users with the appropriate privileges can create or modify templates. You can then create various widgets using your template.

The easiest way to create a template is to clone and edit an existing template within Genesys Pulse. Genesys Pulse provides a basic set of predefined templates, complete with statistics that are typical for reporting activities handled by Genesys solutions. Any users with the appropriate privileges can create or modify the available templates.

| [+] | List of | <b>Genesys-provided</b> | templates |
|-----|---------|-------------------------|-----------|
|-----|---------|-------------------------|-----------|

| Template                 | Description                                                                                                    |
|--------------------------|----------------------------------------------------------------------------------------------------|
| Agent Group Status       | Presents the current number of agents in various states to help supervisors monitor their available workforce to handle the current workload. |
| Agent KPIs               | Presents reports with KPIs of agent group in a contact center.                                                                                |
| Agent Login              | Presents agent properties, login information, and specific call-related attributes (for example, ANI and DNIS).                               |
| Campaign Activity        | Monitors the activity associated with outbound campaigns.                                                                                     |
| Campaign Callback Status | A report presenting information related to campaign initiated callbacks.                                                                      |
| Campaign Group Activity  | Monitor the activity associated with outbound Campaign Groups.                                                                                |
| Campaign Group Status    | Monitor the current state and durations associated with outbound campaign group activity.                                                     |
| Email Agent Activity     | A report presenting agent or agent group activity<br>as it relates to the processing of Email type                                            |

| Template                 | Description                                                                                                    |
|--------------------------|----------------------------------------------------------------------------------------------------|
|                          | contacts.                                                                                                    |
| Email Queue Activity     | A queue report presenting an overview of current<br>or near real-time activity in the individual email<br>queues.                                                                                             |
| eServices Agent Activity | Monitors agent group KPIs related to eServices (chat, email, SMS) media see if there are issues that you need to address.                                                                                     |
| eServices Queue KPIs     | A queue report presenting an overview of current or near real-time activity for eServices channels.                                                                                                    |
| IFRAME                   | Provides a template for creating a simple IFRAME widget.                                                                                                    |
| IWD Agent Activity       | A report presenting agent or agent group activity<br>as it relates to the processing iWD work items type<br>contacts.                                                                                         |
| IWD Queue Activity       | A queue report presenting an overview of current<br>or near real-time activity associated with the iWD<br>queues.                                                                                             |
| Queue KPIs               | Presents KPIs for group of queues but also queues<br>in contact center to help supervisors monitor their<br>service levels and determine if the contact center<br>is meeting established operational targets. |
| Queue Overflow Reason    | Presents reasons why calls were cleared from queues.                                                                                                    |

#### Important

You can edit only user-created templates. Genesys Pulse overwrites any changes made to predefined templates with the original predefined templates every time Genesys Pulse starts, unless you set the install\_templates configuration option in the [pulse] section of the GAX Application object to false.

**Related Topics** 

#### Contents

- 1 How can I use templates to simplify widget creation?
  - 1.1 How do I Add, Clone, or Edit a template?
  - 1.2 What template details do I need?
  - 1.3 How do I select statistics?
  - 1.4 How do I configure the display options?

#### How do I Add, Clone, or Edit a template?

| Add a Widget                                                                             | ×                                                                         |
|------------------------------------------------------------------------------------------|---------------------------------------------------------------------------|
| Choose a Widget Template                                                                 | Q Filter Widgets                                                          |
| Agent Group<br>Status<br>Presents the current number of<br>agents in the various states. | Agent KPIs Presents reports with KPIs of agent group in a contact center. |
| Agent Login Presents an agent's properties                                               | Campaign Activity Monitor the activity associated                         |
| • New Template Edit E Clone Delete                                                       | Next Cancel                                                               |

The template wizard guides you through the process of creating, changing, and deleting templates. To open the template wizard, click **Add Widget** and select **New Template**. The **Choose a Widget** screen displays an alphabetical list of Genesys Pulse templates.

To create a Genesys Pulse template, you must add or configure:

- One or more object types.
- One or more statistics.
- One widget type with specific options to display the information.

#### What template details do I need?

| contact center | DN<br>Place<br>Queue<br>Routing Strategy<br>Switch<br>Work Bin | DN/Queue Group Place Group Routing Point Staging Area Tenant |
|----------------|----------------------------------------------------------------|--------------------------------------------------------------|
|                | Work Bin                                                       |                                                              |

On the **Details** screen, you:

- Define the name of the new template
- Describe the scope of this template
- Select one or more object types from the selection based on what you might want to monitor.

Genesys Pulse allows you to select objects that are compatible with your template. For example:

- The Agent KPI template includes the Agent, Agent Group, Place, and Place Group objects.
- The Agent Group Status template includes the Agent Group and Place Group objects.

#### How do I select statistics?

| ll Stati: | stics           | Login Time                                                                     |                                                                                                    |  |
|-----------|-----------------|--------------------------------------------------------------------------------|----------------------------------------------------------------------------------------------------|--|
| i 🖞       | Login Time      |                                                                                |                                                                                                    |  |
| î         | Ready Time      | The total time that mon<br>in time when the switch<br>GroupPlaces, this stat t | The total time that monitored agents were logged in. This stat type does not include logged<br>in time when the switch is disconnected from Stat Server. Applied to GroupAgents and<br>GroupPlaces, this stat type calculates the total login time for all the agents belonging to the<br>specified group. |  |
| Ē         | Not Ready       | specified group.                                                               |                                                                                                    |  |
| Î         | Not Ready Time  | Alias                                                                          | Display Format                                                                                                    |  |
| Ô         | Lunch Time      | Notification Mode                                                              | Notification Frequency, seconds                                                                                                    |  |
| Ô         | Break Time      | Time-Based                                                                     | 60                                                                                                    |  |
| î         | ACW Time        | Statistic Type<br>Total_Login_Time                                             | Filter<br>VoiceCall                                                                                                    |  |
| Ô         | In Handle Time  |                                                                                |                                                                                                    |  |
| î         | Out Handle Time |                                                                                |                                                                                                    |  |
| =         | coundly where   | *                                                                              |                                                                                                    |  |

Within the Genesys Pulse statistic definition, you can specify statistic parameters regardless of whether or not they are available on any StatServer in your environment. This means you must also update the StatServer options to ensure that the StatServer connected to Genesys Pulse contain the corresponding options (for example, statistic types and filters).

You must add at least one non-string statistic.

Choose the statistics and properties to include in your template. Genesys Pulse statistics are described in detail in the templates.xls file.

Genesys Pulse displays statistic details when you select a statistic. This information includes the components of the stat type definition and other parameters that form the request that Genesys Pulse sends to Stat Server. You can modify a statistic definition within Genesys Pulse when you create, clone, or edit a template.

#### How do I configure the display options?

| Widget Title *      | Widget Pre | view                           |  |
|---------------------|------------|--------------------------------|--|
| Queue Distribution  |            |                                |  |
|                     |            |                                |  |
| idget Type          |            | Queue Distribution             |  |
| List Widget V       | 1          | Calls Waiting 🗘                |  |
| ze                  |            |                                |  |
| ● 1x2 ○ 1x3 ○ 1x4   |            | VQ_Waiting_for_agent@SI 914    |  |
| eadline Type        |            | Billing_Gold@SIP_Switch 609    |  |
| stausucs Objects    |            | VO CallCaster#CID Switch 472   |  |
| eadline Statistic * |            | Vg_calcenter@siP_switch 4/3    |  |
| Calls Waiting 👻     |            | SIP_VQ@SIP_Switch 336          |  |
| iort                |            | Billing_Platinum@SIP_Switch 64 |  |

The final step before validating your template is to define what should be the default display of your widget on the main dashboard. This setting is the one displayed to Genesys Pulse users, but they can then modify the widget options on their own dashboard.

- 1. Name the widget title
- 2. Select the **Widget Type** to display.

**Note:** The maximum value for the bar charts in List and KPI widgets is the maximum value of all the objects selected for the statistic in this widget or maximum value of the alert configured for this widget.

- 3. Select the Widget refresh rate.
- 4. Select options associated with the visualization (for example, thresholds and size).
- 5. If needed, select the statistics for alerts and define the alert values (from 1 to 3).